# RMV-531 使用手册

# Warranty

All products manufactured by ICP DAS are warranted against defective materials for a period of one year from the date of delivery to the original purchaser.

### Warning

ICP DAS assumes no liability for damages consequent to the use of this product. ICP DAS reserves the right to change this manual at any time without notice. The information furnished by ICP DAS is believed to be accurate and reliable. However, no responsibility is assumed by ICP DAS for its use, or for any infringements of patents or other rights of third parties resulting from its use.

# Copyright

Copyright 2013 by ICP DAS Co., Ltd. All rights reserved worldwide.

# Trademark

The names used for identification only may be registered trademarks of their respective companies.

1

| —        | `   | 簡介4                   |
|----------|-----|-----------------------|
| <u> </u> | `   | RMV-531硬體及腳位說明6       |
|          | 2.1 | 硬體規格6                 |
|          | 2.2 | 外觀及腳位配置7              |
|          | 2.3 | 機構尺寸8                 |
|          | 2.4 | LED 燈號說明尺寸9           |
|          | 2.5 | 安裝天線與 SIM Card10      |
| Ξ        | `   | 安裝RMV-531 Utility11   |
|          | 3.1 | 安裝.NET Framework11    |
|          | 3.2 | 安裝 RMV-531 Utility14  |
| 四        | •   | RMV-531 Utility操作說明17 |
|          | 4.1 | 版面說明17                |
|          | 4.2 | 參數檔案管理19              |
|          | 4.3 | 連接 RMV-53119          |
|          | 4.4 | 參數說明                  |
|          | 4.5 | 下載及上傳參數               |
|          | 4.6 | 系統功能                  |
| 五        | •   | 使用Virtual com存取設備參數27 |

| 5.1 必要安裝軟體                      | 27 |
|---------------------------------|----|
| 5.2 設定 VxServer 與 VxComm Driver |    |
| 5.3 設定 VSPE                     |    |

# 一、 簡介

RMV-531 是一款工業用智慧型 Multi-port 系列 2G/3G 開道器(虛擬 COM 功能),可讓串列 設備透過無線 WCDMA 網路傳輸到遠端中心站。RMV-531 採用泓格獨特的 VxComm 技術, 配合安裝 VxServer 軟體於遠程電腦,即可在遠程電腦上虛擬出 RMV-531 上相對應的串列埠, 使 RMV-531 上的串列埠就如同使用電腦上的串列埠一樣簡單,藉由 RMV-531 優化核心功能, 可提供任何串列設備遠程監控應用。

另外,RMV-531 亦提供 Modbus TCP 轉 Modbus RTU 閘道器功能,能使 Modbus TCP 與 序列的 Modbus RTU 設備透過網路進行通訊。RMV-531 亦提供 VSPE 功能,能使設備透過網 路進行一般 TCP 傳輸通訊(註一)。RMV-531 的強大功能,能夠減少使用者的開發成本及時間, 特別適合在物聯網的應用。

特色:

- GSM/GPRS 支援 850/900/1800/1900 MHz 四種頻率
- WCDMA 支援 800/850/1900/2100 MHz 四種頻率
- 支援虛擬序列埠(Virtual COM)技術
- 可透過虛擬序列埠(Virtual COM)做遠程參數設定
- 提供1個 RS-232 和1個 RS-485 供虛擬序列埠(Virtual COM)使用.
- 1個工具埠(Utility port)供參數設定使用
- 內建看門狗功能
- 電源反相保護
- 電源輸入+10 VDC ~ +30 VDC
- DIN Rail 的導軌設計,安裝方便

註一: 韌體須更新為 V1.1.3 以後版本

4

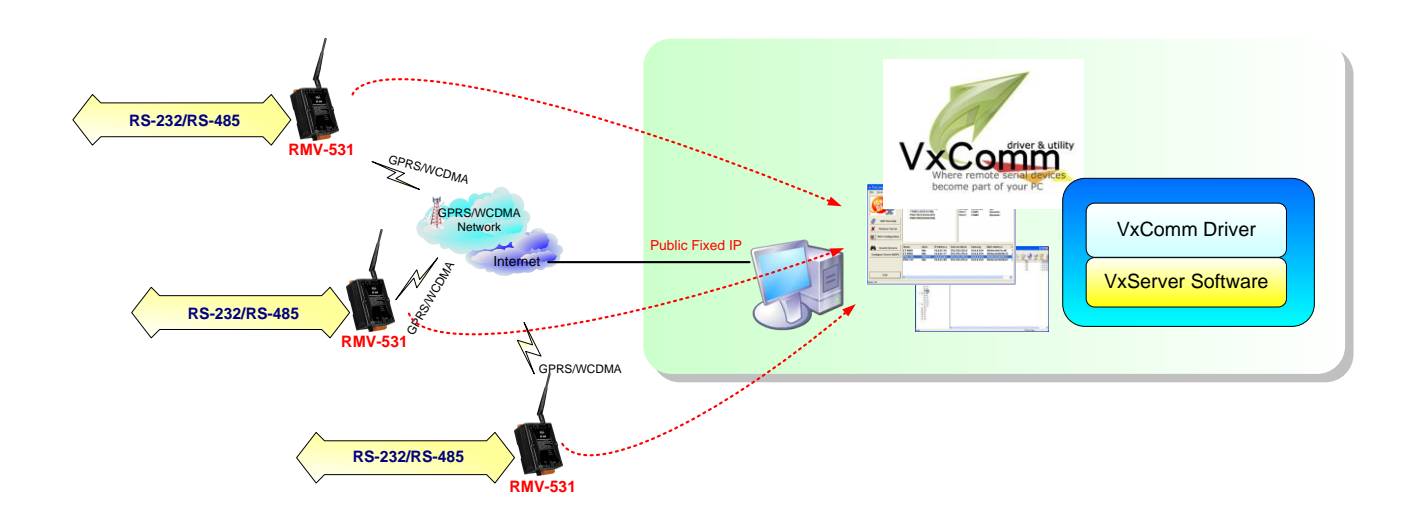

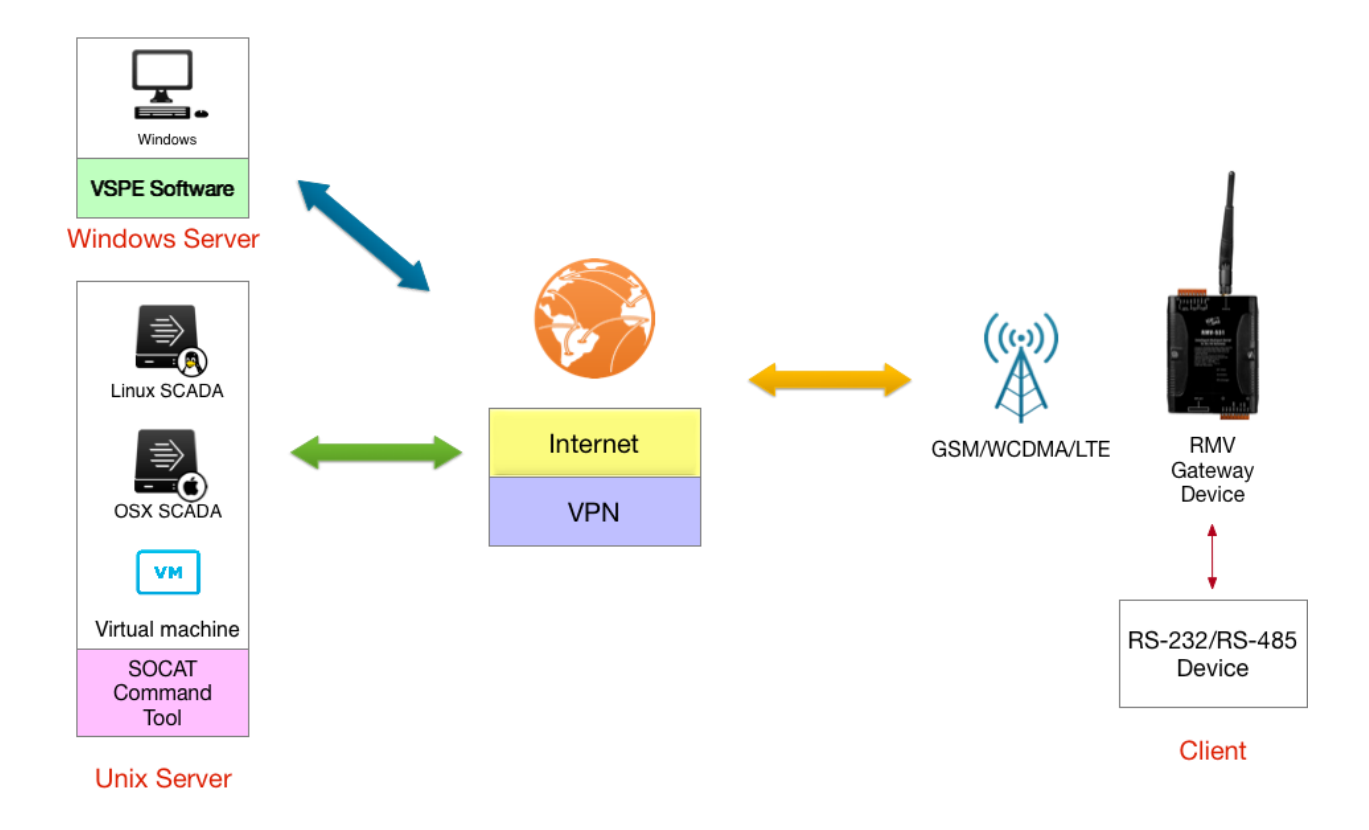

# 二、 RMV-531硬體及腳位說明

# 2.1 硬體規格

| 务 | 統               |                                           |
|---|-----------------|-------------------------------------------|
|   | CPU             | ARM Microprocessor                        |
|   | SRAM            | 32 Kbytes                                 |
|   | Flash Memory    | 512 Kbytes                                |
|   | 內建看門狗(watchdog) | Yes                                       |
| 2 | G系統             |                                           |
|   | 頻段              | 850/900/1800/1900 MHz                     |
|   | Davies Olasa    | Class 4 (2 W @ 850/900 MHz)               |
|   | Power Class     | Class 1 (1 W @ 1800/1900 MHz)             |
| 3 | G 系統            |                                           |
|   | 頻段              | 850/900/1900/2100 MHz                     |
|   | Power class     | Class 3(250mW @ WCDMA/HSPA)               |
| Ŕ | 序列埠             |                                           |
|   | Utility port    | RS-232: TxD, RxD, GND (參數設定及除錯訊息)         |
|   | COM1            | RS-232: TxD, RxD, GND (和機台主機通訊使用)         |
|   | COM2            | RS-485: D+, D- (和機台主機通訊使用)                |
|   | Baud Rate       | 2400、4800、9600、19200、38400、57600          |
|   | 意源              |                                           |
|   | 保護              | Power reverse polarity protection(極性反接保護) |
|   | 接地保護框架          | ESD, Surge, EFT, Hi-Pot                   |
|   | 電源輸入範圍          | +10 VDC ~ +30 VDC                         |
| 材 | 浅樽              |                                           |
|   | 外殼              | 塑膠                                        |
|   | 材質              | UL 94V-0 materials                        |
|   | 尺寸 (W x L x H)  | 91 mm x 132 mm x 52 mm                    |
|   | 導軌              | DIN-Rail                                  |
| 켜 | 麦境              |                                           |
|   | 操作温度            | -25 ℃ ~ +75 ℃                             |
|   | 存放温度            | -30 °C ~ +80 °C                           |
|   | 濕度              | 5 ~ 95% RH, non-condensing                |

# 2.2 外觀及腳位配置

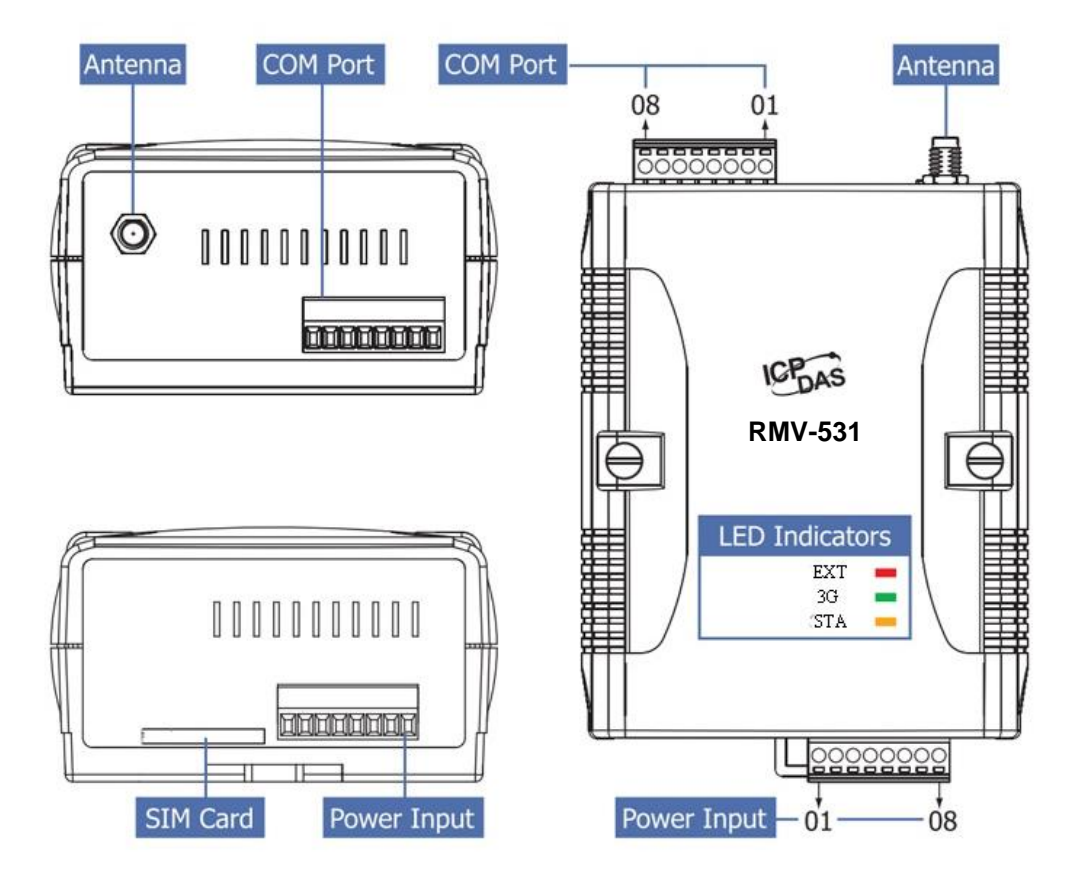

| Power Input  |    |            |
|--------------|----|------------|
| Terminal     |    | Pin        |
| No.          |    | Assignment |
|              | 01 | N/A        |
| N/A          | 02 | N/A        |
|              | 03 | N/A        |
| GND          | 04 | GND        |
| Initial      | 05 | Init       |
| Power Input: | 06 | DC. +VS    |
| 10 ~ 30 VDC  | 07 | DC. GND    |
| Frame Ground | 08 | F.G        |

| COM Port       |    |            |
|----------------|----|------------|
| Terminal       |    | Pin        |
| No.            |    | Assignment |
| COM2           | 01 | D-         |
| RS-485         | 02 | D+         |
|                | 03 | TxD1       |
| COM1<br>RS-232 | 04 | RxD1       |
|                | 05 | GND        |
| N/A            | 06 | N/A        |
| Utility Port   | 07 | TxD        |
| RS-232         | 08 | RxD        |

7

2.3 機構尺寸

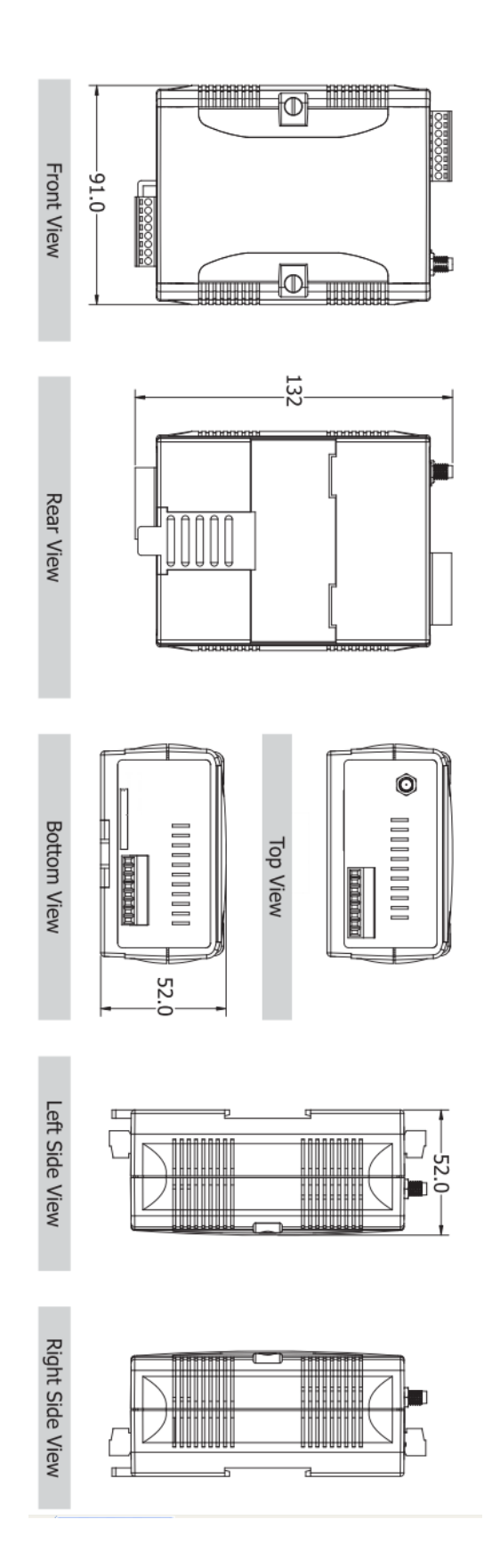

# 2.4 LED 燈號說明尺寸

RMV-531 共有 3 顆 LED, 其說明如下:

(1) EXT:電源指示燈(紅色),可判斷 RMV-531 是否已上電

| 電源正常 | 電源異常 |
|------|------|
| 亮    | 不亮   |

(2) 3G:無線模組指示燈(綠色),可判斷無線模組是否正常

| 3G 模組正常           | 3G 模組異常   |
|-------------------|-----------|
| 約 3 秒鐘閃一次(GSM 模式) | 丁古七明城西京丁业 |
| 約 3 秒鐘閃雨次(3G 模式)  | 个元或闪烁频平个到 |

(3) STA:作業指示燈(橘色),可判斷 RMV-531 是否正常工作中

| 第一次使用 | 尚未連線      | 連線成功   | PIN/PUK 碼不正確 |
|-------|-----------|--------|--------------|
| 恆滅    | 0.5 秒閃爍一次 | 每秒閃爍一次 | 快閃(50 ms)    |

# 2.5 安裝天線與 SIM Card

(1) 天線安裝如下:

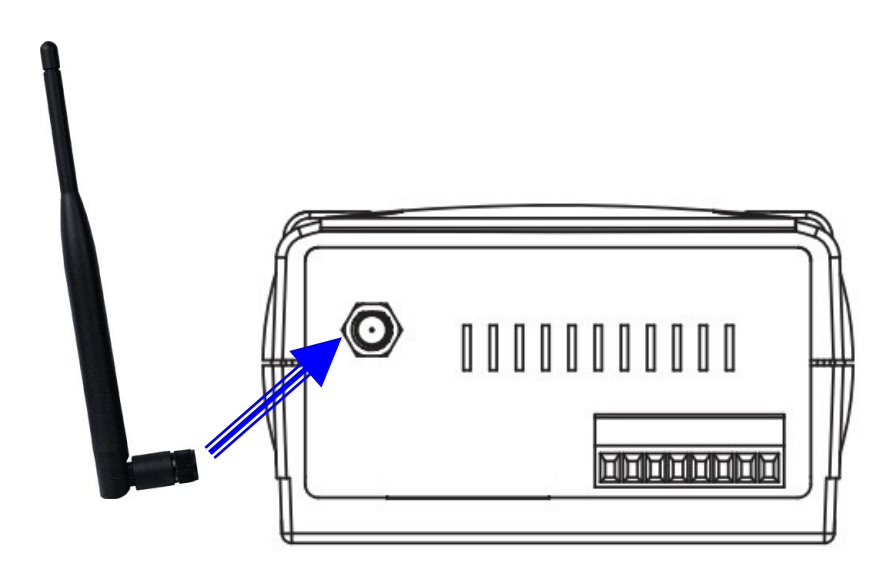

(2) SIM card 安裝:

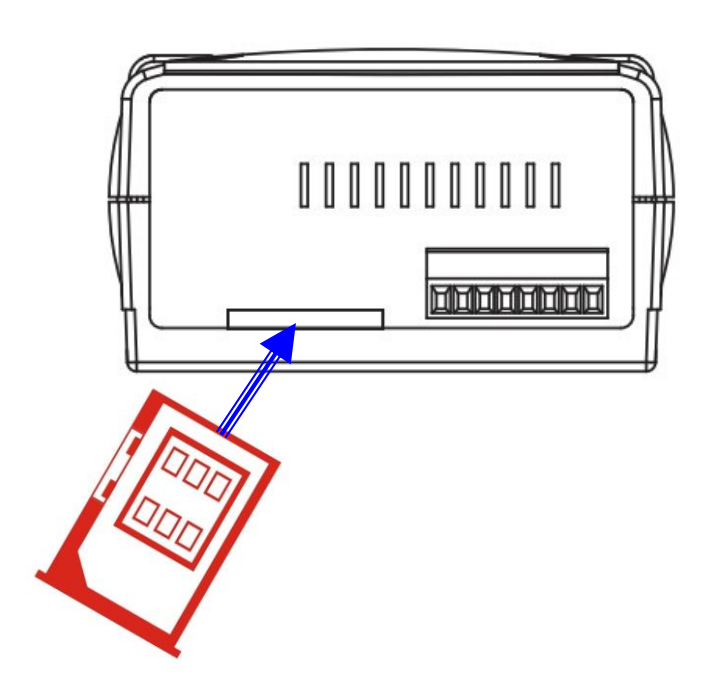

# 三、 安裝RMV-531 Utility

# 3.1 安裝.NET Framework

執行 RMV-531 Utility 的電腦,需要有.NET Framework 2.0 以上的 Runtime 環境。如果電腦上,已經有安裝.NET Framework 2.0 以上的版本,則可略過 3.1 的步驟,直接跳到 3.2 進行 RMV-531 軟體的安裝

Microsoft .Net Framework Version 2.0:

http://www.microsoft.com/downloads/details.aspx?FamilyID=0856eacb-4362-4b0d-8edd-aab15c5e04f5&DisplayLang=en

 Microsoft .Net Framework Version 3.5: <u>http://www.microsoft.com/downloads/details.aspx?familyid=333325FD-AE52-</u> 4E35-B531-508D977D32A6&displaylang=en

11

使用者可至 Microsoft 網站下載.Net Framework 安裝軟體,以下是.Net Framework2.0 的安裝畫面:

1. 按"下一步"繼續

| 🛱 Microsoft .NET Framework 2.0 Setup                         |               |
|--------------------------------------------------------------|---------------|
| Welcome to Microsoft .NET Framework 2.0<br>Setup             |               |
| This wizard will guide you through the installation process. |               |
|                                                              | Next > Cancel |

2. 勾選""I accept the terms of the License Agreement",按下"Install"後繼續

| Microsoft .NET Framework 2.0 Setup                                                                                                    |                          |
|----------------------------------------------------------------------------------------------------|--------------------------|
| End-User License Agreement                                                                                                    |                          |
| End-User License Agreement                                                                                                    | ~                        |
| MICROSOFT SOFTWARE SUPPLEMENTAL LICENSE TERMS<br>MICROSOFT .NET FRAMEWORK 2.0                                                                                                    |                          |
| Microsoft Corporation (or based on where you live, one of its affiliates) licenses th<br>supplement to you. If you are licensed to use Microsoft Windows operating syste<br>software (the "software"), you may use this supplement. You may not use it if yo<br>not have a license for the software. You may use a copy of this supplement with<br>validly licensed copy of the software. | nis<br>m<br>u do<br>each |
| By clicking "I accept the terms of the License Agreement" and proceeding to use th<br>product. Lindicate that I have read, understood, and agreed to the terms of the f                                                                                                    | Print                    |
| License Agreement.                                                                                                    |                          |
| ☑ I accept the terms of the License Agreement                                                                                                    |                          |
| <pre></pre>                                                                                                    | Cancel                   |

#### 3. 安裝進行中

| 🕼 Microsoft .NET Framework 2.0 Setup        |        |
|---------------------------------------------|--------|
| Installing components                       |        |
|                                             |        |
|                                             |        |
| The items you selected are being installed. |        |
|                                             |        |
| Installation Progress:                      |        |
|                                             |        |
| Generating script operations for action:    |        |
| Updating component registration             |        |
|                                             |        |
|                                             |        |
|                                             |        |
|                                             | Cancel |

4. 安裝成功,按下"完成"後結束

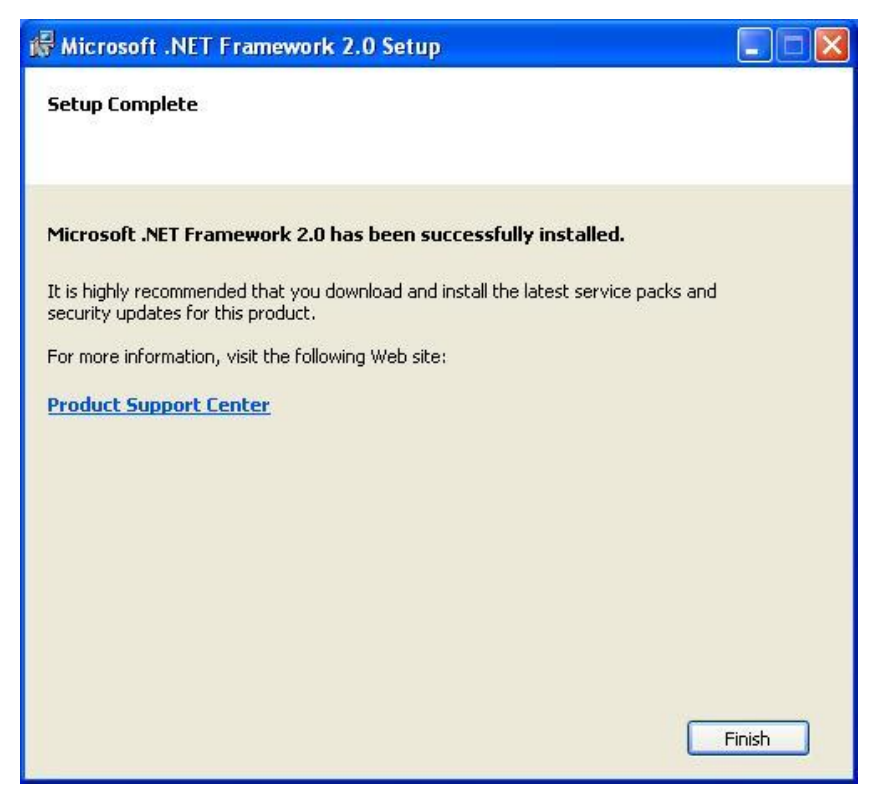

# 3.2 安裝 RMV-531 Utility

放入安裝光碟,執行\RMV-531\Software\RMV-531\_Utility\_Setup\_Vx.xx.exe,其安裝畫 面如下:

1. 按"Next" 開始安裝

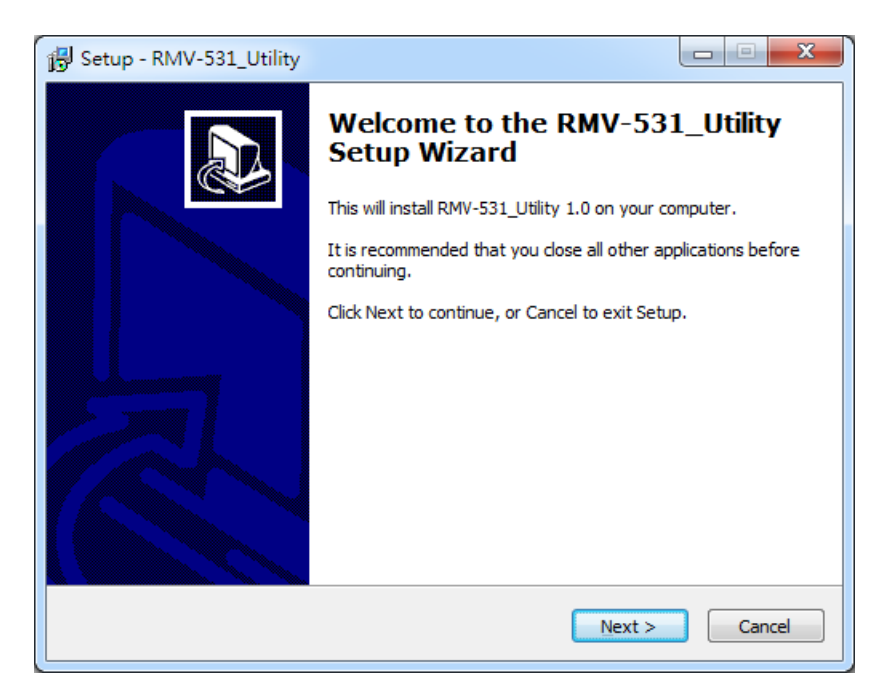

- 2. 選擇安裝目錄,預設路徑為"C:\ICPDAS\RMV-531\_Utility",確定後,按"Next
  - "繼續

| 谒 Setup - RMV-531_Utility                                                      |           |
|--------------------------------------------------------------------------------|-----------|
| Select Destination Location<br>Where should RMV-531_Utility be installed?      |           |
| Setup will install RMV-531_Utility into the following folder.                  |           |
| To continue, click Next. If you would like to select a different folder, click | k Browse. |
| C:\ICPDAS\RMV-531_Utility                                                      | Browse    |
| At least 1.9 MB of free dick space is required                                 |           |
| At least 1.9 MB of Tree disk space is required.                                |           |
| < <u>Back</u> Next >                                                           | Cancel    |

3. 選擇"所有程式"中的路徑,確定後,按"Next"繼續

| 🔂 Setup - RMV-531_Utility                                                     |              |
|-------------------------------------------------------------------------------|--------------|
| Select Start Menu Folder<br>Where should Setup place the program's shortcuts? |              |
| Setup will create the program's shortcuts in the following Start N            | 1enu folder. |
| To continue, dick Next. If you would like to select a different folder, dick  | Browse.      |
| ICPDAS\RMV-531_Utility                                                        | Browse       |
|                                                                               |              |
|                                                                               |              |
|                                                                               |              |
|                                                                               |              |
|                                                                               |              |
|                                                                               |              |
|                                                                               |              |
| < <u>B</u> ack <u>N</u> ext >                                                 | Cancel       |

4. 選擇是否在桌面建立捷徑,確定後,按"Next"繼續

| B Setup - RMV-531_Utility                                                                                         |        |
|----------------------------------------------------------------------------------------------------|--------|
| Select Additional Tasks<br>Which additional tasks should be performed?                                            |        |
| Select the additional tasks you would like Setup to perform while installing<br>RMV-531_Utility, then click Next. |        |
| Additional icons:                                                                                                 |        |
| Create a <u>d</u> esktop icon                                                                                     |        |
|                                                                                                    |        |
| < <u>B</u> ack <u>N</u> ext >                                                                                     | Cancel |

15

5. 選擇"Install"開始安裝

| 🔂 Setup - RMV-531_Utility                                                                                  |        |
|----------------------------------------------------------------------------------------------------|--------|
| Ready to Install<br>Setup is now ready to begin installing RMV-531_Utility on your computer.               |        |
| Click Install to continue with the installation, or click Back if you want to revi<br>change any settings. | iew or |
| Destination location:<br>C:\ICPDAS\RMV-531_Utility                                                         | *      |
| Start Menu folder:<br>ICPDAS\RMV-531_Utility                                                               |        |
| 4                                                                                                    | *      |
| < <u>B</u> ack Install                                                                                     | Cancel |

6. 安裝完成

| 👸 Setup - RMV-531_Utility |                                                                                                    |
|---------------------------|----------------------------------------------------------------------------------------------------|
|                           | Completing the RMV-531_Utility<br>Setup Wizard<br>Setup has finished installing RMV-531_Utility on your<br>computer. The application may be launched by selecting the<br>installed icons.<br>Click Finish to exit Setup.<br>I Launch RMV-531_Utility |
|                           | Einish                                                                                                    |

# 四、 RMV-531 Utility操作說明

#### 4.1 版面說明

RMV-531 Utility 介面主要包括以下幾個部份, 說明如下:

|             | S RMV-531 Ver1.01 2013/01/25                      | X           |
|-------------|---------------------------------------------------|-------------|
|             | Project Exit                                      |             |
| 工具列         | COM8 - Connect   & Download   A Upload   System - |             |
| <b>參數選項</b> | Prject(none)   Parameters Value     ◆數內容          | Description |
|             | Description 描述                                    |             |
| 狀態列         | COM8 115200,n,8,1 COM Port Closed 0               |             |

(1) 工具列:

工具列選項,包含了 RMV-531 Utility 所有的主要功能操作,其說明如下:

- Project: RMV-531 的參數是以 Project 檔案的形式儲存,此項操作 包括: "New"、"Open"、"Save"、"Save as…"等等

   Exit: 離開 RMV-531 Utility

   COM Port 編號: 和 RMV-531 連接的 PC 端 COM Port 編號

   Connect: 和 RMV-531 進行連接

   Download: 下載參數到 RMV-531
- 6. Upload: 將 RMV-531 的參數上傳到 RMV-531 Utility

7. System:

進行一些系統性的功能操作,包括: "Signal Quality"、"Reboot RMV-531"、 "Recover Default Settings"、"Firmware Version"、"Input PIN/PUK"

- (2) 參數選項: RMV-531 的參數選項,共分成 2 類,包括: "System"和"COM Port"
- (3) 參數內容: 可顯示及變更參數的內容
- (4) 描述:根據所選擇的參數更進一步說明
- (5) 狀態列:

顯示目前 RMV-531 Utility 相關資訊,由左至右,依序為:

- 1. Utility 使用的 PC 端 COM Port 編號
- 2. COM Port 的傳輸設定
- 3. 目前 COM Port 的狀態
- 4. 目前設備的 Address
- 5. 各項操作的結果的提示

### 4.2 参數檔案管理

透過 Project 選項可將參數儲存成檔案或進行開啟參數檔等動作,可方便地對多個 RMV-531 的參數進行管理,其選項說明如下:

| SRMV-531 Ver1.01 2013/01/25 |            |                                                                     |
|-----------------------------|------------|---------------------------------------------------------------------|
| Pr                          | oject Exit |                                                                     |
|                             | New        | inect                                                               |
|                             | Open       |                                                                     |
|                             | Save       |                                                                     |
|                             | Save as    |                                                                     |
|                             | Pr         | RMY-531 Ver1.01 2<br>Project Exit<br>New<br>Open<br>Save<br>Save as |

New: 建立並開啟一個新的參數檔案

Open: 開啟一個已經存在的參數檔案

Save: 儲存參數檔案,參數若有變更或要將已上傳的 RMV-531 參數儲存,可使用此項功能 Save as: 將參數儲存成另外一個檔案名稱

#### 4.3 連接 RMV-531

透過以下的操作,可連接上 RMV-531

1. 選擇 PC 端的 COM Port 編號,另外一端則連接 RMV-531 的 Utility Port

| 🌇 RMV-531 | Ver1.01 2013/01/2 | 5 |
|-----------|-------------------|---|
| Project   | Exit              |   |
| COM1      | 🗸 🎺 Connect       | t |
| COM1      |                   |   |
| ICOM2     |                   |   |
| COM4      |                   |   |
| COM5      |                   |   |
|           |                   |   |
| COM8      | ~                 |   |

2. 按下"Connect"按鈕,和 RMV-531 進行連線,若無法連線,則檢查 RMV-531 和 PC 端的連線是否正確

| <b> RMY-53</b> 1 | ¥er1.01 2013/01/25 |
|------------------|--------------------|
| Project          | Exit               |
| COM1             | Connect            |

# 4.4 參數說明

點選左邊視窗中,樹狀的參數選項,右邊就會將參數選項中的參數內容顯示出來,選擇 想要更改的內容後,再按下滑鼠右鍵,即可進行修改,如下圖。

| Project Exit                                                                                                    |                                        |                            |
|----------------------------------------------------------------------------------------------------|----------------------------------------|----------------------------|
| COM11 - VDiscon                                                                                                    | nect   🕹 Write   🜥 Read   🥯 System 🝷 🚳 | Show Log                   |
| Prject(none)                                                                                                    | Parameters                             | Value                      |
| System                                                                                                    | Net ID                                 | 1                          |
| COM Port                                                                                                    | Function                               | Modbus TCP/RTU Converter - |
| COM1                                                                                                    | Remote Server                          | 61.219.167.34              |
|                                                                                                    | Remote Server Port                     | 11000                      |
|                                                                                                    | Internet User Name                     | GUEST                      |
|                                                                                                    | Internet Password                      | GUEST                      |
|                                                                                                    | Internet APN                           | INTERNET                   |
|                                                                                                    | Virtual IP                             | 127.0.11.33                |
|                                                                                                    | Device Alias                           | ICPDAS                     |
|                                                                                                    | Heartbeat Time                         | 10                         |
|                                                                                                    | Com End Method                         | Time                       |
|                                                                                                    | Com End Param.                         | 2                          |
|                                                                                                    |                                        |                            |
|                                                                                                    | Description                            |                            |
| The parameter decide device function. VxComm:Virtual Serial Port, Modbus TCP/RTU Converter:Modbus TCP Server to Modbus RTU slave function. |                                        |                            |

#### 4.4.1 System

"System"的參數,包括 12 個項目,分別是:

| Project Exit      |                                                                                                    |                            |
|-------------------|----------------------------------------------------------------------------------------------------|----------------------------|
| COM11 - VDiscor   | nect   🕹 Write   🔺 Read   🥗 System 🕞 饠                                                                                                    | Show Log                   |
| Prject(none)      | Parameters                                                                                                    | Value                      |
| System            | Net ID                                                                                                    | 1                          |
| COM Port     COM1 | Function                                                                                                    | Modbus TCP/RTU Converter - |
| COM2              | Remote Server                                                                                                    | 61.219.167.34              |
| 001112            | Remote Server Port                                                                                                    | 11000                      |
|                   | Internet User Name                                                                                                    | GUEST                      |
|                   | Internet Password                                                                                                    | GUEST                      |
|                   | Internet APN                                                                                                    | INTERNET                   |
|                   | Virtual IP                                                                                                    | 127.0.11.33                |
|                   | Device Alias                                                                                                    | ICPDAS                     |
|                   | Heartbeat Time                                                                                                    | 10                         |
|                   | Com End Method                                                                                                    | Time                       |
|                   | Com End Param.                                                                                                    | 2                          |
|                   |                                                                                                    |                            |
|                   | Description                                                                                                    |                            |
|                   | The parameter decide device function. VxComm:Virtual Serial Port, Modbus TCP/RTU Converter:Modbus TCP Server to Modbus RTU slave function. |                            |

| 參數名稱               | 說明                                                                                                    |                                              |                                                                          |  |
|--------------------|----------------------------------------------------------------------------------------------------|----------------------------------------------|--------------------------------------------------------------------------|--|
| Net ID             | RMV-531 的 Address。唯讀,不可更改                                                                                                    |                                              |                                                                          |  |
| Function           | 選擇要使用 VxComm 功能還是使用 Modbus TCP 轉 RTU 功能                                                                                                |                                              |                                                                          |  |
| Function           | 或是使用 VSPE 的功能(註一)                                                                                                    |                                              |                                                                          |  |
| Remote Server      | 遠端 VxServer/VSPE                                                                                                    | 的 IP 或 domain name                           | •                                                                        |  |
| Remote Server Port | 遠端 VxServer/VSPE                                                                                                    | 的 Port                                       |                                                                          |  |
| Internet User name | Internet 的帳號                                                                                                    |                                              |                                                                          |  |
| Internet password  | Internet 的密碼                                                                                                    |                                              |                                                                          |  |
| Internet APN       | Internet 的 APN                                                                                                    |                                              |                                                                          |  |
|                    | 虛擬 IP,範圍 127.0.0                                                                                                    | .1~127.255.255.254,                          | 不得與 VxServer 中的                                                          |  |
|                    | 設備 Virtual IP 重複                                                                                                    |                                              |                                                                          |  |
| Module Alias       | 模組別名                                                                                                    |                                              |                                                                          |  |
| Heartbeat Time     | 心跳封包 (範圍 10 秒                                                                                                    | 、~ 65535 秒)                                  |                                                                          |  |
| Com End Method     | Com End Method           接收資料結尾方式           Time: 固定時間,當           指定時間內沒有資           料再進來,即視為完           整的一筆資料           Length: 固定時 | Com End Param.<br>接收資料結尾參數<br>2 ms~ 65535 ms | 備註<br>如 有 超 過 1000<br>bytes 連續資料進來                                       |  |
| Com End Param.     | 度,當收到指定的固<br>定長度,即視為完成<br>的一筆資料<br>Char:固定結束位<br>元,當收到指定的結<br>束位,即視為完成的<br>一筆資料                                                        | 1 ~ 1000<br>0 ~ 255                          | Dytes 建領貝科進举<br>且 沒 有 中 斷 ,<br>RMV-531 會強制結<br>尾並以 1000 bytes<br>為一筆資料傳送 |  |

註一: 韌體須更新為 V1.1.3 以後版本, Utility 須為 V1.2.0 以後版本

#### 4.4.2 COM Port

"COM Port"目前的設置參數,只有在 Modbus TCP 轉 RTU 功能時更改有效, VxComm 功能則不須設定,其說明如下:

| <ul> <li>Prject(none)</li> <li>System</li> <li>COM Port</li> <li>COM1</li> <li>COM2</li> </ul> | Parameters | Value         | Description |
|------------------------------------------------------------------------------------------------|------------|---------------|-------------|
|                                                                                                | Port       | COM1 (RS-232) | Read Only   |
|                                                                                                | Data Bit   | 8             | Read Only   |
|                                                                                                | Stop Bit   | 1             | Read Only   |
|                                                                                                | Parity Bit | none          | Read Only   |
|                                                                                                | Baudrate   | 115200        | Read Only   |
|                                                                                                |            |               |             |

| 參數名稱       | 說明                                        |
|------------|-------------------------------------------|
| Port       | COM Port 名稱                               |
| Data Bit   | 資料位元,支援7或8個bits                           |
| Stop Bit   | 停止位元,支援1個及2個 bits                         |
| Parity Bit | 同位元檢查,支援無、偶數及奇數                           |
| Doudroto   | 每秒傳輸位元,支援2400、4800、9600、19200、38400、57600 |
| Dauurale   | 及 115200bps                               |

# 4.5 下載及上傳參數

1. 下載參數

當參數設定完成後,可透過此項操作,將參數下載到 RMV-531 中,如下圖所示,

點選"Download"按鈕

| 🌋 RMV-531 | Ver1.01 2013/01/25                                  |
|-----------|-----------------------------------------------------|
| Project   | Exit                                                |
| COM8      | 🕞 🛩 Disconnect 🛛 🕹 Download 🖉 🌰 Upload 🖉 🗠 System 🕞 |

2. 上傳參數

當需要將 RMV-531 內的參數讀出時,可使用此項操作,如下圖所示,點選"Upload"按鈕

| 🎉 RMV-531 | Ver1.01 2013/01/25                                  |
|-----------|-----------------------------------------------------|
| Project   | Exit                                                |
| COM8      | 🚽 🛩 Disconnect   🕹 Download   🛆 Upload   🗠 System 🕞 |

# 4.6 系統功能

### 4.6.1 查詢的訊號強度

點選"System->Signal Quality",可用來查詢目 RMV-531 的訊號強度。

| System ▼                 |
|--------------------------|
| Signal Quality           |
| Reboot RMV-531           |
| Recover Default Settings |
| Firmware Version         |
| Input PIN/PUK            |

| 🖳 WCDMA Sign | al Quality(0) | × |
|--------------|---------------|---|
|              | 0%            |   |
|              |               | _ |
|              |               |   |
|              |               |   |
|              | Read          |   |
|              | Nedu          |   |

#### 欄位說明:

將訊號強度以 5 段來表示,並顯示目前的訊強度百分比 操作選項說明:

Read:從 RMV-531 讀出目前的 WCDMA 訊號強度

#### 4.6.2 重新啟動 RMV-531

點選"System->Reboot RMV-531", 可用來重新啟動 RMV-531

| System -                 |
|--------------------------|
| Signal Quality           |
| Reboot RMV-531           |
| Recover Default Settings |
| Firmware Version         |
| Input PIN/PUK            |

#### 4.6.3 回復工廠預設值

點選"System->Recover Default Settings", 可將參數回復成出廠時的預設值

| System -                 |
|--------------------------|
| Signal Quality           |
| Reboot RMV-531           |
| Recover Default Settings |
| Firmware Version         |
| Input PIN/PUK            |

#### 4.6.4 查詢 Firmware 版本

點選"System->Firmware Version",可顯示 Utility 的版本及可查詢韌體的版本資訊, 其說明如下

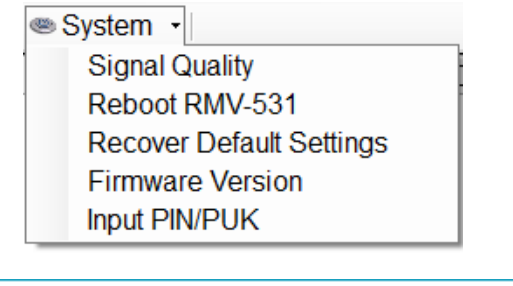

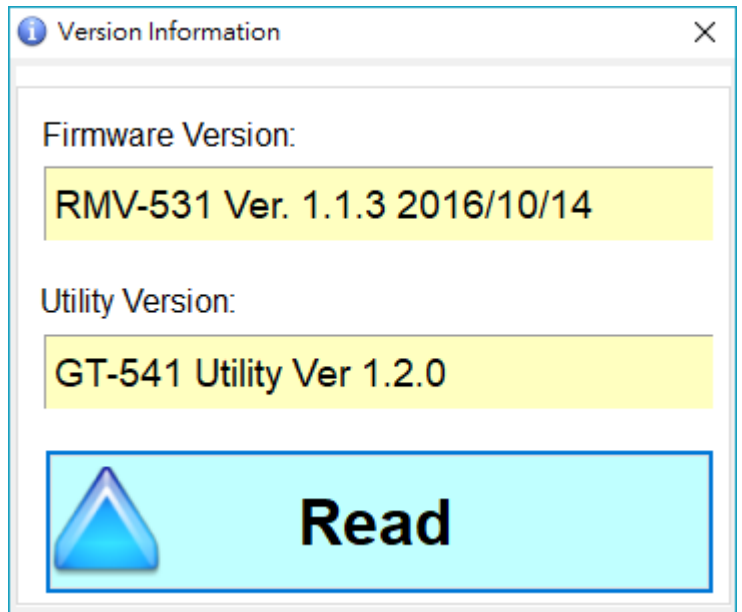

#### 4.6.5 輸入 PIN/PUK 碼

RMV-531 開機後, 若 STA 燈每 50ms 閃爍一次, 則代表 SIM 卡需要輸入 PIN/PUK 碼或是 RMV-531 中目前記錄的 PIN/PUK 碼不正確, 此時須點選" System->Input PIN/PUK", 進行 PIN/PUK 碼的設定, 其說明如下

| System ▼                 |  |
|--------------------------|--|
| Signal Quality           |  |
| Reboot RMV-531           |  |
| Recover Default Settings |  |
| Firmware Version         |  |
| Input PIN/PUK            |  |

(1) 要求輸入 PIN 碼

若 SIM 卡中的 PIN 碼還有效時,會出現要求輸入 PIN 碼的視窗,如下圖。 PIN 碼若連續輸入錯誤,超過允許的錯誤次數,則 PIN 碼會失效,此時會出現 要求輸入 PUK 碼的視窗

| 🔜 Entry SIM PIN / SIM PUK                                         | × |
|-------------------------------------------------------------------|---|
| Times Remain to Input SIM PIN:<br>3<br>Please Input SIM PIN Code: |   |
| OK                                                                |   |

(2) 要求輸入 PUK 碼及新的 PIN 碼

SIM 卡中的 PIN 碼若失效時,會出現要求輸入 PUK 碼的視窗,如下圖。 PUK 碼若連續輸入錯誤,超過允許的錯誤次數,SIM 卡就會從此失效,因此請 確認正確的 PUK 碼後再輸入

| Entry SIM PIN / SIM PUK         |  |
|---------------------------------|--|
| Times Remain to Input SIM PUK : |  |
| 10                              |  |
| Please Input SIM PUK Code:      |  |
|                                 |  |
| Please Input New SIM PIN Code:  |  |
|                                 |  |
| OK                              |  |
|                                 |  |
|                                 |  |

# 五、 使用Virtual com存取設備參數

# 5.1 必要安裝軟體

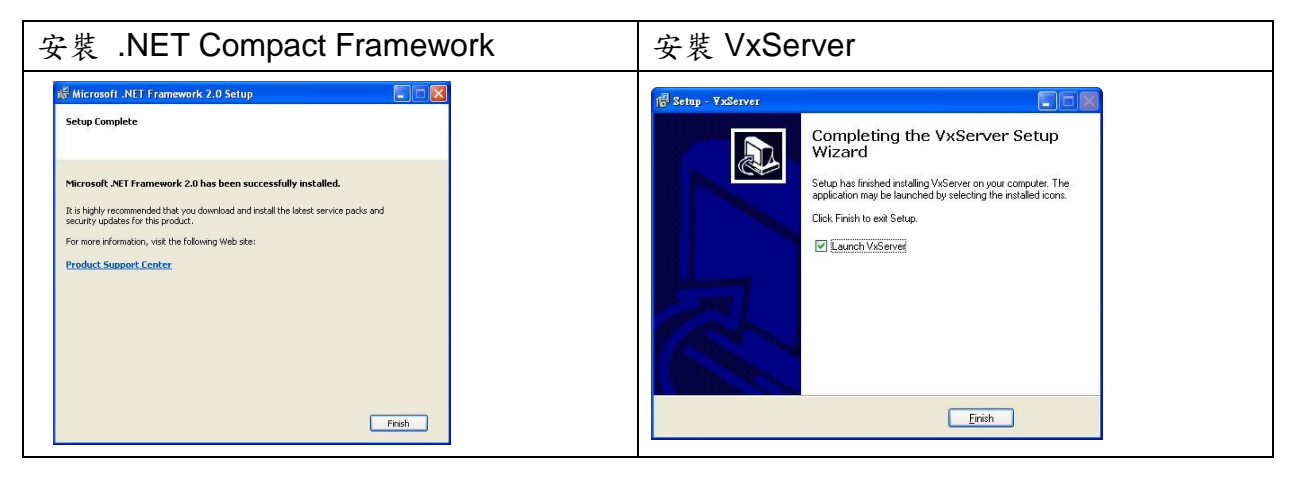

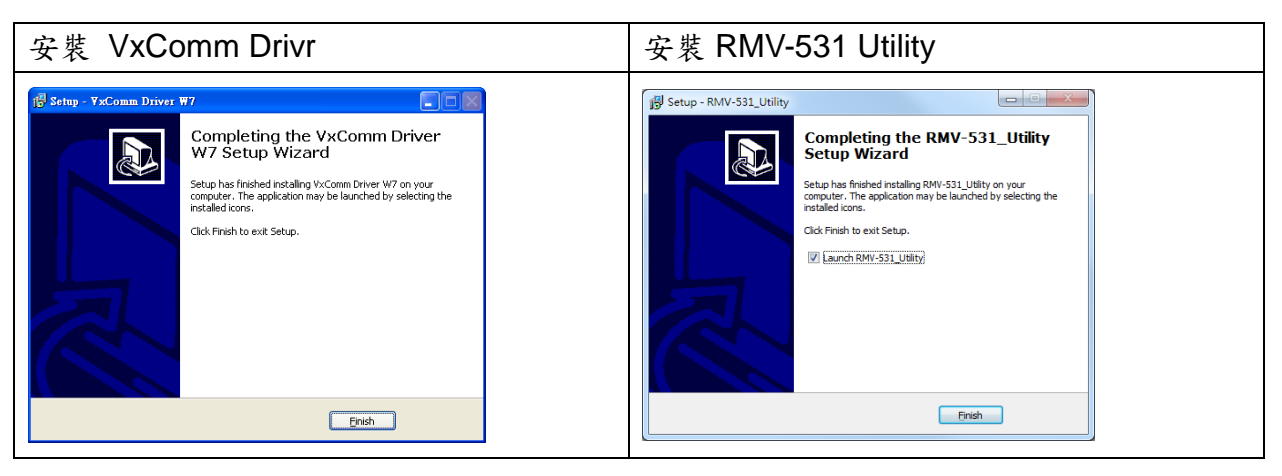

◆ 下載 Microsoft .Net Framework Version 2.0:

http://www.microsoft.com/downloads/details.aspx?FamilyID=0856eacb-4362-4b0d-8edd-a ab15c5e04f5&DisplayLang=en

▶ 下載 VxServer 軟體:

http://m2m.icpdas.com/VxServer.html

#### ◆ 下載 VxComm Driver 軟體:

http://ftp.icpdas.com/pub/cd/8000cd/napdos/driver/vxcomm\_driver/2k/

# 5.2 設定 VxServer 與 VxComm Driver

1. 確認設備已經連線上來

| K YxServer Yerl 00 B9 2011/12/08                                                                |                |                       |                      |                       |                        |                    |                |
|-------------------------------------------------------------------------------------------------|----------------|-----------------------|----------------------|-----------------------|------------------------|--------------------|----------------|
| <u>S</u> ettings <u>H</u> elp <u>E</u> xit                                                      |                |                       |                      |                       |                        |                    |                |
| Virtual IP                                                                                      | Module         | Alias                 | Com Number           | Heartbeat             | Remote Client IP       | Remote Client Port | Signal Quality |
| 127.0.11.22                                                                                     | RMV-531        | ICPDAS                | 2                    | 10                    | 111.82.243.58          | 6725               | <b>_</b> 38%   |
|                                                                                                 |                |                       |                      |                       |                        |                    |                |
|                                                                                                 |                |                       |                      |                       |                        |                    |                |
|                                                                                                 |                |                       |                      |                       |                        |                    |                |
|                                                                                                 |                |                       |                      |                       |                        |                    |                |
|                                                                                                 |                |                       |                      |                       |                        |                    |                |
|                                                                                                 |                |                       |                      |                       |                        |                    |                |
|                                                                                                 |                |                       |                      |                       |                        |                    |                |
|                                                                                                 |                |                       |                      |                       |                        |                    |                |
| Date / Time                                                                                     | Message        |                       |                      |                       |                        |                    | 1              |
| 2011/12/26 16:57:35                                                                             | The Remote V   | /irtua IP "127.0.11.2 | establishes a new c  | connection. (IP: 111. | 82.243.58, PORT: 6725) |                    |                |
| 2011/12/26 16:57:32                                                                             | Server Started | I(Local IP: 61.219.16 | 7.34, Local PURT: 11 | 000)                  |                        |                    |                |
|                                                                                                 |                |                       |                      |                       |                        |                    |                |
|                                                                                                 |                |                       |                      |                       |                        |                    |                |
|                                                                                                 |                |                       |                      |                       |                        |                    |                |
|                                                                                                 |                |                       |                      |                       |                        |                    |                |
| Server Started Local IP: 61.219.167.34 Local PORT: 11000 VXComm Driver doesn't have any Server. |                |                       |                      |                       |                        |                    |                |

2. 執行 VxComm Utility 並點選"Search Servers"

| 😻 ¥xComm Utility [ v2.11.0                     | 14, May.12, 2011 ] |                       |                  |      |             |          |              |
|------------------------------------------------|--------------------|-----------------------|------------------|------|-------------|----------|--------------|
| <u>File S</u> erver <u>P</u> ort <u>T</u> ools |                    |                       |                  |      |             |          |              |
|                                                | Þ                  | Configure Server      |                  |      |             | Co       | nfigure Port |
| Wither remote service become part of your PC   | – VxComm Servers   |                       |                  | Port | Virtual COM | Baudrate |              |
| Add Server(s)                                  |                    |                       |                  |      |             |          |              |
| Remove Server                                  |                    |                       |                  |      |             |          |              |
| 💽 Web                                          |                    |                       |                  |      |             |          |              |
| Search Servers                                 |                    |                       |                  |      |             |          |              |
| Configuration (UDP)                            |                    |                       |                  |      |             |          |              |
| Exit                                           |                    |                       |                  |      |             |          |              |
|                                                |                    |                       |                  |      |             |          |              |
|                                                |                    |                       |                  |      |             |          |              |
|                                                |                    |                       |                  |      |             |          |              |
|                                                |                    |                       |                  |      |             |          |              |
|                                                |                    |                       |                  |      |             |          |              |
|                                                | Name Alias IP Ado  | Iress Sub-net Gateway | MAC Address DHCP |      |             |          |              |
|                                                |                    |                       |                  |      |             |          |              |
|                                                |                    |                       |                  |      |             |          |              |
|                                                |                    |                       |                  |      |             |          |              |
|                                                |                    |                       |                  |      |             |          |              |

3. 選擇欲加入的設備,並點選"Add Server(s)"

| <b>₩ YxComm Utility [ v2.11.</b> | 04, May 12, | 2011 ]    |             |                  |             |                   |       |                      |
|----------------------------------|-------------|-----------|-------------|------------------|-------------|-------------------|-------|----------------------|
| Eile Server Port Iools           |             |           |             |                  |             |                   |       |                      |
|                                  | ø           |           |             | Configure Server |             |                   |       | Configure Port       |
| VxComm                           | V×Com       | m Servers | i .         |                  |             |                   | Port  | Virtual COM Baudrate |
| Add Server(s)                    |             |           |             |                  |             |                   |       |                      |
| Veb                              |             |           |             |                  |             |                   |       |                      |
| Configuration (UDP)              |             |           |             |                  |             |                   |       |                      |
| Exit                             |             |           |             |                  |             |                   |       |                      |
|                                  |             |           |             |                  |             |                   |       |                      |
|                                  |             |           |             |                  |             |                   |       |                      |
|                                  | Name        | Alias     | IP Address  | Sub-net Mask     | Gateway     | MAC Address       | DHCP  |                      |
|                                  | RMV-531     | ICPDAS    | 127.0.11.22 | 255.255.255.255  | 127.0.11.22 | ff:ff:7f:00:0b:16 | 6 OFF | F                    |
|                                  |             |           |             |                  |             |                   |       |                      |

4. IP Range=> 勾選 "Maps virtual COM ports to "Port I/O" on servers.

| Å₫ | ding Servers                                                                                                    | × |
|----|----------------------------------------------------------------------------------------------------|---|
|    | IP Range Advanced Options                                                                                                    |   |
|    | Server Information<br>Server Name :<br>IP Range Start : 192 168 255 1                                                              |   |
|    | IP Range End : 192.168.255.1<br>Includes the following special IP :<br>□ 0 (Net) ▼ 254 (Gateway) □ 255 (Broadcast)                 |   |
|    | Virtual COM and I/O Port Mappings                                                                                                  |   |
|    | <ul> <li>✓ Fixed baudrate, use current settings of servers.</li> <li>✓ Maps virtual COM ports to "Port I/O" on servers.</li> </ul> |   |
| Ţ  | OK Cancel                                                                                                    |   |

### 5. Advanced Options,請依照底下的參數設定

| 參數                | 固定數值  |
|-------------------|-------|
| Keep Alive Time   | 1     |
| Connection Broken | 3     |
| Connect Timeout   | 1     |
| Command Port      | 10000 |
| Virtual I/O Port  | 9999  |

| ¥ | dding Serve | 15                      |                      |                | ×      |
|---|-------------|-------------------------|----------------------|----------------|--------|
| ļ | IP Rang     | Advanced Options        |                      |                | 1      |
|   | The follo   | wing items are all PC s | ide settings, not de | vice settings. |        |
|   | Keep Ali    | ve Time (Seconds) :     | 1                    |                |        |
|   | Connect     | ion Broken (Seconds) :  | 3                    |                |        |
|   | Connect     | Timeout (Seconds) :     | 1                    |                |        |
|   | Commar      | nd Port (TCP):          | 10000                |                |        |
|   | Virtual I/  | 0 Port (TCP):           | 9999                 |                |        |
|   |             |                         |                      |                |        |
|   |             |                         |                      |                |        |
|   |             |                         |                      |                |        |
|   |             |                         |                      |                |        |
|   |             |                         |                      | ОК             | Cancel |

#### 6. Tools => Restart Driver

| 🛷 ¥xComm Utility [ v2.11.0              | 04, May.12, 2011 | ]             |                  |                              |                       |                           |             |
|-----------------------------------------|------------------|---------------|------------------|------------------------------|-----------------------|---------------------------|-------------|
| <u>File Server Port</u> Tools           |                  |               |                  |                              |                       |                           |             |
| M Restart D                             | niver            |               | Configure Server |                              |                       | Con                       | figure Port |
| driver & utility                        | -VxComm Se       | rvers         |                  | Port                         | Virtual COM           | Baudrate                  |             |
| Where remote the second part of your PC | -RMV-531         | (127.0.11.22) |                  | Port I/O<br>Port 1<br>Port 2 | COM8<br>COM9<br>COM10 | N/A<br>Dynamic<br>Dynamic |             |
| Aud Server(s)                           |                  |               |                  |                              |                       |                           |             |
| K Remove Server                         |                  |               |                  |                              |                       |                           |             |
| 🧔 Web                                   |                  |               |                  |                              |                       |                           |             |
| Search Servers                          |                  |               |                  |                              |                       |                           |             |
| Configuration (UDP)                     |                  |               |                  |                              |                       |                           |             |
| Exit                                    |                  |               |                  |                              |                       |                           |             |
|                                         |                  |               |                  |                              |                       |                           |             |
|                                         |                  |               |                  |                              |                       |                           |             |
|                                         |                  |               |                  |                              |                       |                           |             |

7. 點選 Restart Driver

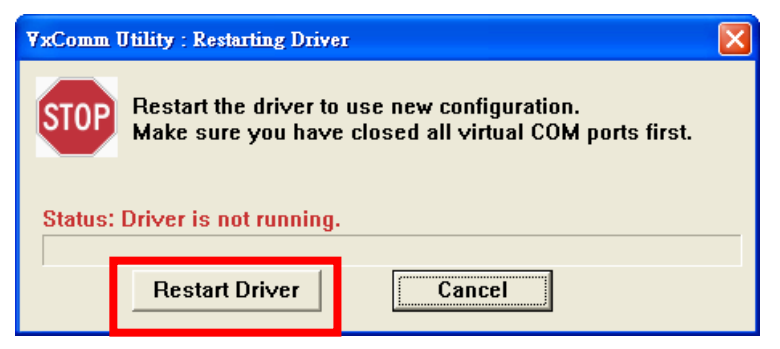

| 😻 VxComm Utility [ v2.11.0 | 14, May.12, 2011 ]                          |           |                    |                                                               |                                       |
|----------------------------|---------------------------------------------|-----------|--------------------|---------------------------------------------------------------|---------------------------------------|
| File Server Port Tools     | formation                                   | Configure | RMV-531_Utility    |                                                               | Configure Port                        |
| Add Server(s)              | - ∀xComm Servers<br>- RMV-531 (127.0.11.22) | RMV-5     | 31 COM1 (RS-232) • | Port Virtual COM<br>Port VO COM8<br>Port COM9<br>Port 2 COM10 | Baudrate<br>N/A<br>Dynamic<br>Dynamic |
| Remove Server<br>Web       |                                             | RMV-53    | 1 COM2 (RS-485)    |                                                               |                                       |
| Configuration (UDP) Exit   |                                             |           |                    |                                                               |                                       |
|                            |                                             |           |                    |                                                               |                                       |

8. 依據 Port I/O 選擇 com port,點選 RMV-531 Utility => Connect

| 😻 ¥xComm Utility [ v2.11.04 | , May.12, 2011 ]     |                       |          |       |                |
|-----------------------------|----------------------|-----------------------|----------|-------|----------------|
| File Server Port Tools      |                      |                       |          |       |                |
| System Info                 | er C                 | onfigure Server       |          |       | Configure Port |
| VxCompare to your R         | - VxComm Servers<br> |                       | Port I/O | COM8  | N/A            |
| Add Server(s)               |                      |                       | Port 2   | COM10 |                |
| Kemove Server               |                      |                       |          |       |                |
| Search Servers              |                      |                       |          |       |                |
| Exit                        |                      |                       |          | /     |                |
|                             |                      |                       |          |       | /              |
|                             |                      |                       |          |       |                |
| 🎉 RMV-531 Ver1.01 20        | 13/01/25             |                       |          |       |                |
| Project Exit                |                      |                       |          |       |                |
|                             | Conn                 | oad   🖾 Upload   🍩 Sy | /stem    | ן ד   |                |

9. 剩餘步驟請參考第四章

| 5 RMV-531 Ver1.01 2013/01/25                                                                                                    |             |
|----------------------------------------------------------------------------------------------------|-------------|
| Project Exit                                                                                                    |             |
| COM8 ▼ ♥ Disconnect   ♦ Download   ▲ Upload   ● System ▼                                                                                                    |             |
| Prject(none)<br>System<br>COM Port<br>COM1<br>COM2<br>Parameters Value<br>Common Common Com | Description |
| COM8 115200,n,8,1 COM Port Connected 0 Disconnect                                                                                                    |             |

# 5.3 設定 VSPE

1.請先下載 VSPE 軟體,如下 URL,點選 Download: http://www.eterlogic.com/Downloads.html

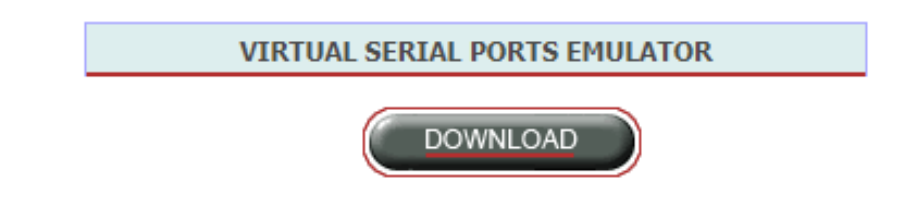

2.將壓縮檔解壓後並且執行安裝檔安裝。

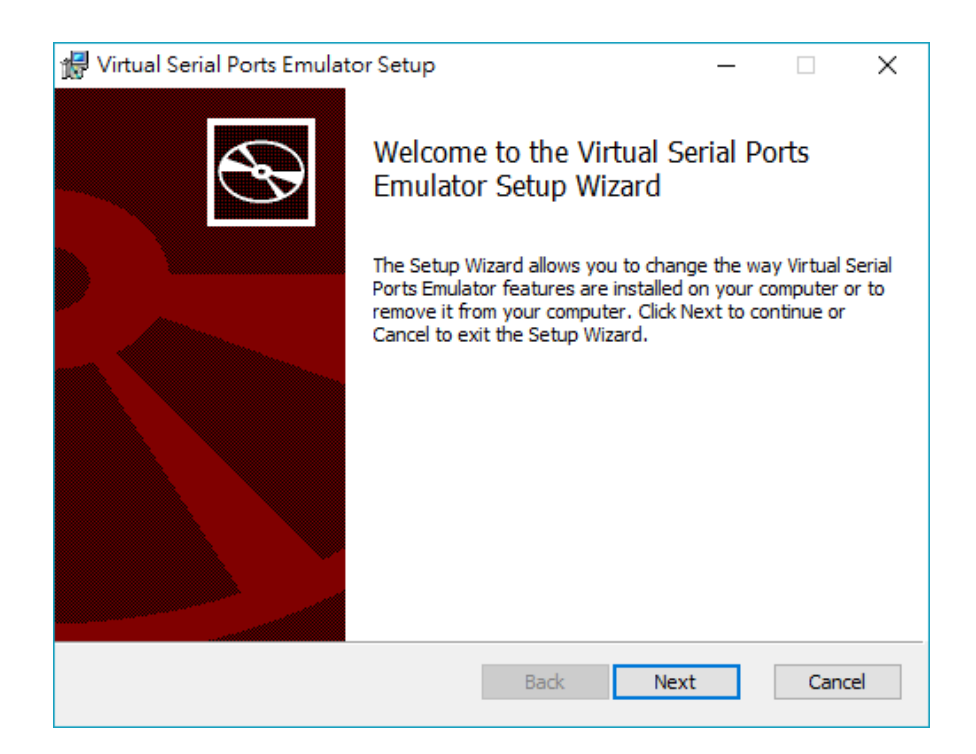

3.點擊下列圖示 Create new device...建立新連線:

| 隇 Virtual Serial Ports Emulator (Emulation started) |        | _                 |         | ×   |
|-----------------------------------------------------|--------|-------------------|---------|-----|
| File View Language Emulation Device Help            |        |                   |         |     |
| 😕 🖬 🕨 🖷 🦉 🚛 👘                                       | 0      |                   |         |     |
| Title                                               | Device | Status            |         |     |
|                                                     |        |                   |         |     |
|                                                     |        |                   |         |     |
|                                                     |        |                   |         |     |
|                                                     |        |                   |         |     |
|                                                     |        |                   |         |     |
|                                                     |        |                   |         |     |
|                                                     |        |                   |         |     |
|                                                     |        |                   |         |     |
|                                                     |        |                   |         |     |
|                                                     |        |                   |         |     |
| <br>                                                |        |                   |         |     |
| Ready                                               |        | http://www.eterlo | gic.com | 11. |

#### 4.選擇裝置類型為 Connector:

| Specify device type | ×                                                                                                    |
|---------------------|----------------------------------------------------------------------------------------------------|
| VIRTI               | Device type Connector Unlike regular serial port, connector is a virtual device that can be opened twice. When opened, it creates data pipe between its clients. That allows separate applications use the same serial port to exchange data. |
| New serial port     | Existing serial port 🙎 Client application                                                                                                    |
|                     | < 上一步(B) 下一步(N) > 取消 說明                                                                                                    |

5.選擇虛擬 Com port 的號碼後,按下完成:

| COM2           | <u> </u> |  |  |
|----------------|----------|--|--|
| COM2<br>COM3   | ^        |  |  |
| COM4           |          |  |  |
| COM5           |          |  |  |
| COM7           |          |  |  |
| COM8           |          |  |  |
| COM9           |          |  |  |
| COM10          |          |  |  |
| COM11          |          |  |  |
| COM12<br>COM13 |          |  |  |
| COM14          | ~        |  |  |
|                |          |  |  |
|                |          |  |  |
|                |          |  |  |
|                |          |  |  |
|                |          |  |  |
|                |          |  |  |
|                |          |  |  |
|                |          |  |  |

6.主畫面就會顯示出一個虛擬 COM 裝置,再對此裝置按右鍵選擇 Create:

| 😽 Virtual Serial Ports Emulator (Emulation started) - 🗆 |                                                                |                                                                                   |         | Х         |                   |          |    |
|---------------------------------------------------------|----------------------------------------------------------------|-----------------------------------------------------------------------------------|---------|-----------|-------------------|----------|----|
| File View Language Emulation Device Help                |                                                                |                                                                                   |         |           |                   |          |    |
| 🛎 🖬 🕨 = 🦮 🗞 🇞 🖏 🚺                                       |                                                                |                                                                                   |         |           |                   |          |    |
| Title                                                   |                                                                |                                                                                   |         | Device    | Status            |          |    |
| СОМ2                                                    | *                                                              | Create                                                                            |         | Connector | Ready             |          |    |
| (Tuesday, May 29, 20                                    | ×<br>1111<br>1111<br>1111<br>1111<br>1111<br>1111<br>1111<br>1 | Delete<br>Reinitialize<br><b>Properties</b><br>Delete all<br>Move up<br>Move down | ization | . 0K      |                   |          |    |
| Ready                                                   |                                                                |                                                                                   |         |           | http://www.eterlo | ogic.com | // |

7. 選擇連線類型為 TcpServer 後按下一步:

| Specify device type |                                                                                                    | × |
|---------------------|----------------------------------------------------------------------------------------------------|---|
| COM1                | Device type          TcpServer <ul> <li>TCPServer opens TCP port to deliver existing serial port data to network clients. Number of clients is unlimited.</li> </ul> * This device does not create new serial port. | [ |
| New serial port     | 💾 Existing serial port 🙎 Client application                                                                                                    |   |
|                     |                                                                                                    |   |
|                     | < 上一步(B) 下一步(N) > 取消 說明                                                                                                    |   |

8. 設定 Remote TCP host IP 和 Port 以及 com port 及其相關參數後,按下完成:

| Specify device characteristics                          |                                                                   | ×      |
|---------------------------------------------------------|-------------------------------------------------------------------|--------|
| Remote TCP host<br>127.0.0.1<br>Remote TCP port<br>5555 | Source serial port<br>COM1<br>Settings<br>Read-only<br>Write-only | •      |
| ✓ DTR/RTS depend on connection status                   | Serial port settings                                              | ×      |
| Read data timeout, in seconds (0 if disabled)           | Speed                                                             | 115200 |
| Script (located in Scripts folder)                      | DTR/RTS                                                           | NO     |
| · ·                                                     | Parity                                                            | no     |
|                                                         | Bits                                                              | 8      |
|                                                         | Stop bits                                                         | 1      |
|                                                         | ReadIntervalTimeout                                               | -1     |
|                                                         |                                                                   |        |
|                                                         |                                                                   |        |
| < 上一步(B)                                                | ОК                                                                | Cancel |

9.設定完成如下圖, Server 端的 COM Port 當還未與 Client 端連線時,狀態會顯示正 在等待的狀態(Ready):

| 🐱 Virtual Serial Ports Emulator (Emulation started) - 🗆 🗙 |              |                    |         |  |  |
|-----------------------------------------------------------|--------------|--------------------|---------|--|--|
| File View Language Emulation Device Help                  |              |                    |         |  |  |
| 🛎 🖬 🕨 🖷 🦮 🖥 🏷 🇞 🌆 🕻                                       | Ð            |                    | <b></b> |  |  |
| Title                                                     | Device       | Status             |         |  |  |
| СОМ2                                                      | Connector    | OK                 |         |  |  |
| TCP COM2 : 5550                                           | TcpServer    | Ready              |         |  |  |
|                                                           |              |                    |         |  |  |
|                                                           |              |                    |         |  |  |
|                                                           |              |                    |         |  |  |
| (Tuesday, June 05, 2018) [COM2] InitializationOK          |              |                    |         |  |  |
| {Tuesday, June 05, 2018} [TCP COM2 : 5550] Init           | ializationOK |                    |         |  |  |
|                                                           |              |                    |         |  |  |
|                                                           |              |                    |         |  |  |
|                                                           |              |                    |         |  |  |
| Ready                                                     |              | http://www.eterlog | ic.com  |  |  |
|                                                           |              |                    |         |  |  |

37

#### Version Record

| Version | Ву   | Date       | Description         |
|---------|------|------------|---------------------|
| 1.00    | Kane | 2013/01/28 | 發布第一版               |
| 1.01    | Kane | 2013/08/01 | 修改硬體規格              |
| 1.02    | Kane | 2014/08/08 | 增加 Modbus TCP 轉 RTU |
| 1.03    | Paul | 2018/06/07 | 增加 VSPE             |
|         |      |            |                     |